# How to access local sales tax distribution reports in My DOR

Please follow the step by step instructions to gain access to the Partner Portal.

### Here's how to log in to My DOR

You'll need a SecureAccess Washington (SAW) username and password to log in to My DOR.

### If you don't have a SAW user ID:

- 1. Go to https://dor.wa.gov/ and click "Log in."
- 2. Click "Sign up," and follow the prompts.
- 3. You will receive an email with a link to activate your account. Click on the link in the email to complete the activation and log in.

### If you have a SAW user ID:

- 1. Go to https://dor.wa.gov/ and click "Log in."
- 2. Enter your SAW user ID and password, and then click "Log in."

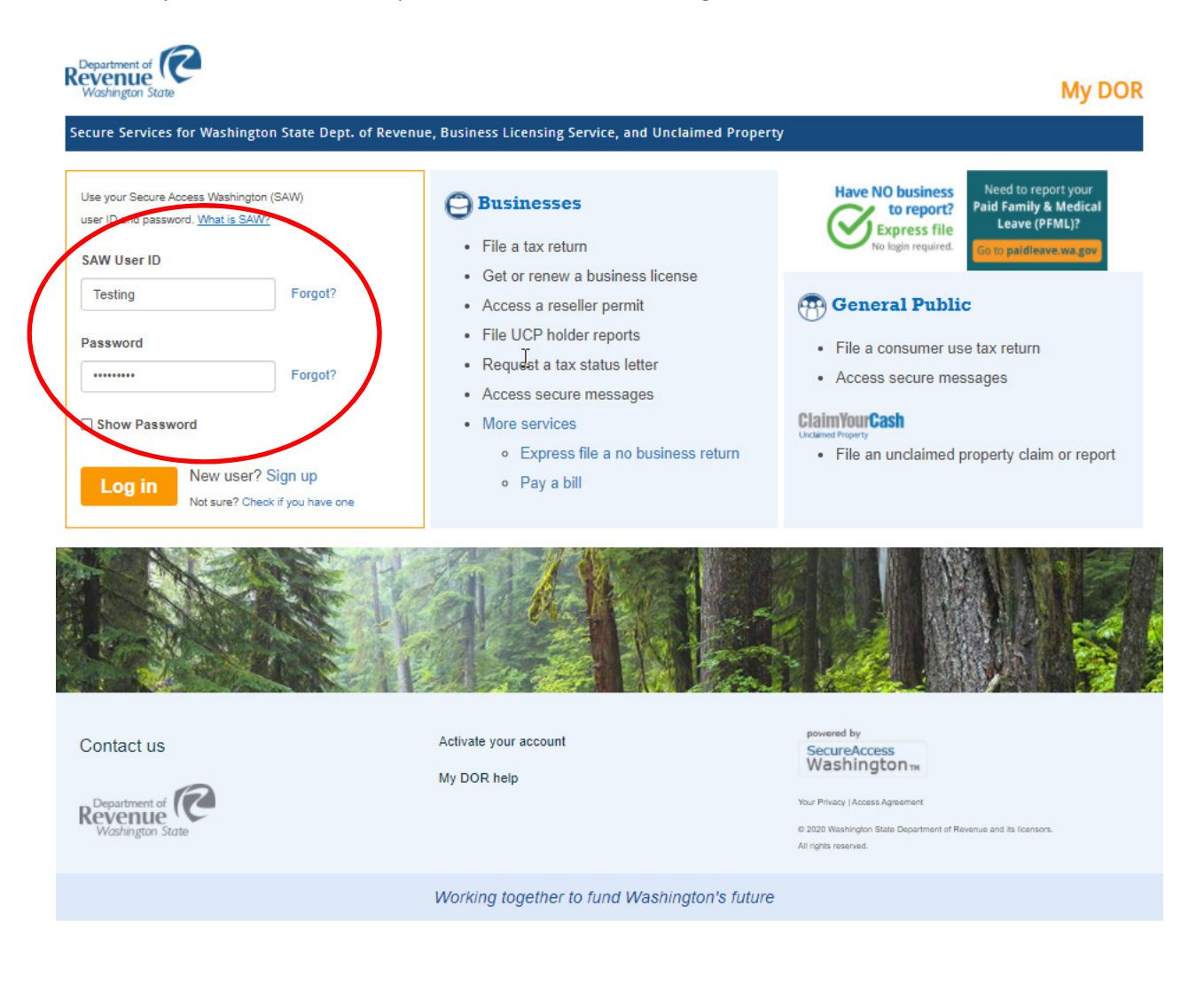

### Add the Partner Portal Service

To access the Partner Portal sign up form:

1. Click the "Add the Partner Portal" in the Partners section of the My DOR Services page.

| Business Licensing and Tax<br>Click Get Started to go your account summary                                                                                                   |                                                                                                    |                                                                                                    |  |  |
|----------------------------------------------------------------------------------------------------|----------------------------------------------------------------------------------------------------|----------------------------------------------------------------------------------------------------|--|--|
| Quick Links                                                                                                    |                                                                                                    |                                                                                                    |  |  |
| <b>Business Licensing</b><br>Access your account using a letter ID<br>Renew your business license<br>Apply for a new business license<br>Hire domestic (household) employees | File and pay taxes<br>Access your account using a letter ID<br>Business (B&O), Excise, and Sales taxes<br>Forest tax<br>Leasehold tax | Other services<br>Print your reseller permit<br>Send a secure message<br>Sign up for filing reminders |  |  |
| Unclaimed Property                                                                                                    | Property Tax                                                                                                    | Partners<br>Add the Partner Portal<br>File real estate excise tax affidavits (For Counties<br>Only)   |  |  |
| <b>General Public</b><br>File a Consumer Use Tax Return<br>Apply For a Consumer Sales Tax Refund                                                                             | From our old system                                                                                                    |                                                                                                    |  |  |

2. Enter the code "PartnerSignup" to request access to the Partner Portal and click "Submit".

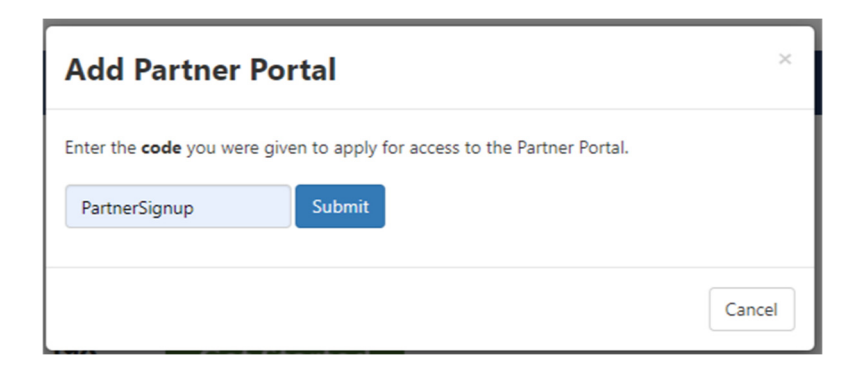

3. Click "OK" to close the Service Added message.

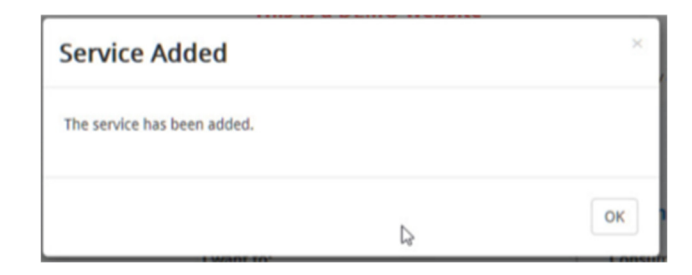

4. A link to the Partner Signup service is now located on the My DOR Services page. Click "**Partner Signup**" to complete the signup form.

| Business Licensing and Tax<br>Click Get Started to go your account summary | Get Started                                    |                                                      |
|----------------------------------------------------------------------------|------------------------------------------------|------------------------------------------------------|
| Quick Links                                                                |                                                |                                                      |
| Business Licensing                                                         | File and pay taxes                             | Other services                                       |
| Access your account using a letter ID                                      | Access your account using a letter ID          | Print your reseller permit                           |
| Renew your business license                                                | Business (B&O), Excise, and Sales taxes        | Send a secure message                                |
| Apply for a new business license                                           | Forest tax                                     | Sign up for filing reminders                         |
| Hire domestic (household) employees                                        | Leasehold tax                                  |                                                      |
| Unclaimed Property                                                         | Property Tax                                   | Partners                                             |
| Claim your cash or property                                                | Renew property tax exemption                   | Add the Partner Portal                               |
| File an unclaimed property holder report                                   | Temp Renew property tax exemption              |                                                      |
| Secure messages for unclaimed property                                     | Secure messages for property tax               | Partner signup                                       |
| Secure messages for unclaimed property                                     | Secure messages for property tax               | File real estate excise tax affidavits (For Counties |
|                                                                            | Check appraiser accreditation status           | Only)                                                |
|                                                                            | Temp Check appraiser accreditation status      |                                                      |
|                                                                            | Temp State Wide Commercial Sales               |                                                      |
| General Public                                                             | From our old system                            |                                                      |
| File a Consumer Use Tax Return                                             | View secure emails sent before March 2018      |                                                      |
| Apply For a Consumer Sales Tax Refund                                      | Temp View secure emails sent before March 2018 |                                                      |

## **Complete the Signup Form**

- 1. Enter the required information on the Partner Portal Signup form:
  - 1. Type your First Name, Last Name, Phone Number, and Job Title.
  - 2. Check the **"Local Tax Jurisdiction Access"** box. If you require BLS Partner City Access for licensing, you can select that access type as well.
  - 3. Select your jurisdiction from the dropdown menu.
  - 4. Enter a detailed description in the "Business Need" field.

- 2. Check the "Affidavit is Attached or Already on File" box.
- 3. Attach your completed affidavit by clicking "Add".
  - If you do not have a form on file, click "Download form here" to complete the Confidentiality Agreement. You will need to attach the completed form as an image file (PDF, JPG, TIF, etc).
  - 2. If you already have an affidavit on file with the Department of Revenue, you will not need to attach a document.
- 4. Click "Submit".

| User Requesti          | ng Access                             |                                             |                                           |                   |  |
|------------------------|---------------------------------------|---------------------------------------------|-------------------------------------------|-------------------|--|
| User                   | ing recess                            | Email Address                               |                                           |                   |  |
| abc123                 |                                       | sample@sample.com                           |                                           |                   |  |
|                        |                                       | Middle Name                                 | Last Name *                               | Last Name *       |  |
| Required               |                                       |                                             | Required                                  |                   |  |
| Area Code *            | Phone Number *                        | Job Title *                                 |                                           |                   |  |
| Required               | Required                              | Required                                    |                                           |                   |  |
| Requested Ac           | cess Type *                           |                                             |                                           |                   |  |
| State Partner Ag       | ency Access                           |                                             |                                           |                   |  |
| BLS Partner City       | Access                                |                                             |                                           |                   |  |
| Local Tax Jurisdie     | tion Access                           |                                             |                                           |                   |  |
| Business Need *        |                                       |                                             |                                           |                   |  |
| Required               |                                       |                                             |                                           |                   |  |
|                        |                                       |                                             |                                           |                   |  |
|                        |                                       |                                             |                                           |                   |  |
| Access to any jurisdic | tion or Agency information requires a | uthorization from the department, as well a | as a completed confidentiality agreement. |                   |  |
| Download form here     |                                       |                                             |                                           |                   |  |
| Please attach below I  | efore submitting.<br>*                |                                             |                                           |                   |  |
| Affidavit is Atta      | ched or already on File               |                                             |                                           |                   |  |
| Affidavits             |                                       |                                             |                                           |                   |  |
| Attachments            |                                       |                                             |                                           | Add               |  |
| Туре                   | Name                                  | Description                                 | Size (Kb)                                 | $\smile$          |  |
| There are no attach    | ments.                                |                                             |                                           |                   |  |
|                        |                                       |                                             |                                           |                   |  |
|                        |                                       |                                             |                                           |                   |  |
| Cancel                 |                                       |                                             |                                           | < Previous Submit |  |

5. You will receive a confirmation message your signup request was submitted successfully to the Department of Revenue. Please allow 1 to 2 business days for the Department of Revenue to complete our review.

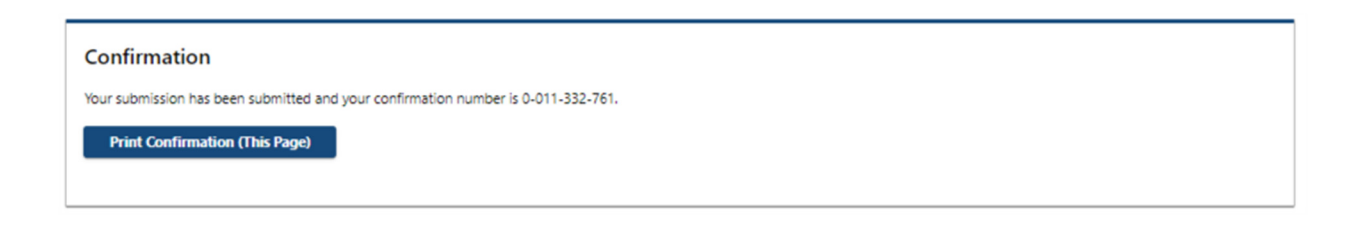

### Access the Partner Portal

 After you receive an email that your request is completed, log into My DOR. Click "Partner Portal" to access your reports. This link will now appear on the My DOR Services page each time you log in.

| Business Licensing                    | File and pay taxes                      | Other services                                      |
|---------------------------------------|-----------------------------------------|-----------------------------------------------------|
| Access your account using a letter ID | Access your account using a letter ID   | Print your reseller permit                          |
| Renew your business license           | Business (B&O), Excise, and Sales taxes | Send a secure message                               |
| tire domestic (household) employees   | Leasehold tax                           | sign up for himg reminders                          |
| Unclaimed Property                    | Property Tax                            | Partners                                            |
|                                       |                                         | Add the Partner Portal                              |
|                                       |                                         | Partner portal                                      |
|                                       |                                         | File real estate excise tax affidavits (For Countie |
|                                       |                                         | Only)                                               |
| General Public                        | From our old system                     |                                                     |
|                                       | From our old system                     |                                                     |
| File a Consumer Use Tax Keturn        |                                         |                                                     |

2. A second login screen will appear with your default Logon ID that cannot be removed. Select **Logon.** 

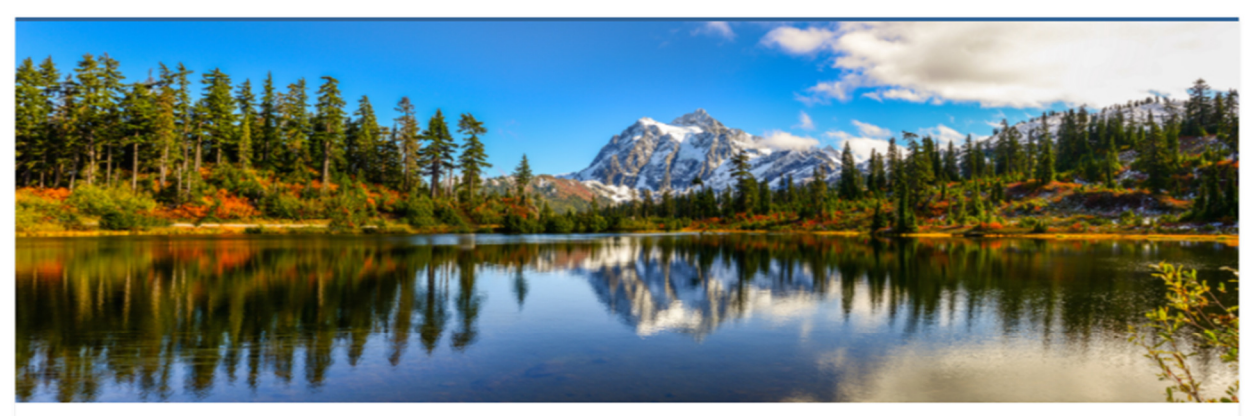

#### WASHINGTON STATE DEPARTMENT OF REVENUE

This system may contain U.S. Government information, which is restricted to authorized users ONLY. Unauthorized access, use, misuse, or modification of this computer system or of the data contained herein or in transit to/from this system constitutes a violation of Title 18, United States Code, Section 1030, and may subject the individual to Criminal and Civil penalties pursuant to Title 26, United States Code, Sections 7213, 7213A (the Taxpayer Browsing Protection Act), and 7431. This system and equipment are subject to monitoring to ensure proper performance of applicable security features or procedures. Such monitoring may result in the acquisition, recording, and analysis of all data being communicated, transmitted, processed or stored in this system by a user. If monitoring reveals possible evidence of criminal activity, such evidence may be provided to Law Enforcement Personnel.

#### ANYONE USING THIS SYSTEM EXPRESSLY CONSENTS TO SUCH MONITORING.

| Logon ID |       |
|----------|-------|
| abc123   |       |
|          | Logon |

Version 12 Service Pack s12a ©1999-2021 Fast Enterprises. All rights reserved. Warning. This program is protected by copyright law and international treaties.